#### Introduction

Since the last DVD recorder died, recording Vespers programs using a DVD recorder has no longer been an option. Most Vespers videos since November, 2021 have been recorded using the *OBS Studio* software and saving the recording to an **mp4** file on an external hard drive. When copies have been requested by the presenter, or through orders from the Nook, the original file must be edited. Once the program has been edited, it can be delivered either on a flash drive, or burned on a DVD using the *DVD Architect* software found on the *Media Station* computer in the Computer Room.

Most Vespers programs start with, and end with, Vespers Pre and Post videos played from a DVD. The DVD resolution is limited to 720x480. The vespers programs recorded using **OBS Studio** have an HD resolution of 1920x1080. In order to make the final edited Vespers program consistent throughout, the Pre and Post videos sections of the recording should be replaced on the edited version.

**NOTE**: if the Pre and Post videos were played from a computer rather than a DVD, it will not be necessary to replace the Pre and Post sections during editing.

The free *Davinci Resolve* software, available on the Computer Room *Media Station*, makes editing relative easy.

## **Transferring the Video**

Transferring the video to the *Media Station* computer can be done either by copying the *mp4* file to a flash drive, or by temporarily moving the external hard drive to the *Media Station* computer and copying and pasting files to the appropriate file folder.

The 2021 file folder for Vespers programs is found on drive **G** of the *Media Station* computer.

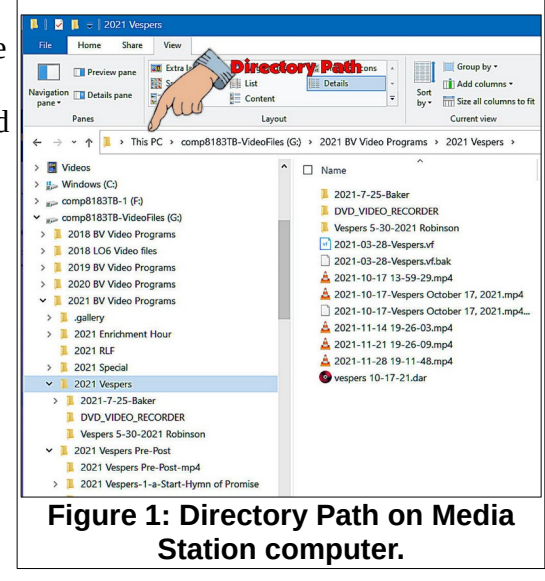

## **Editing the Video**

#### Open Davinci Resolve.

When Davinci Resolve is opened on the Media Station computer you should see several Project Folders on the display.

✓ Locate the Vespers folder and *double click* on the folder.

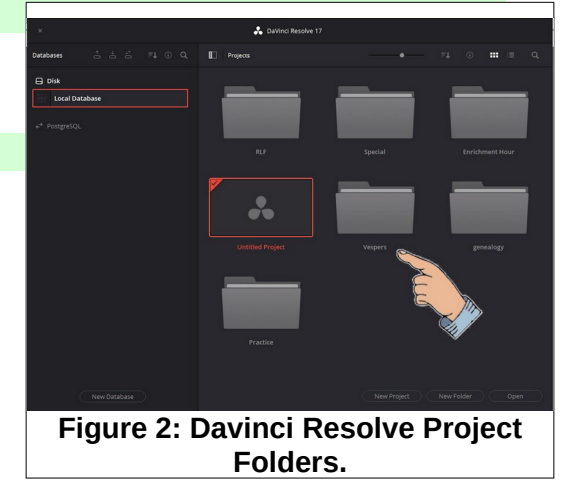

- When the Vespers Project folder is open, double click on the New Project option.
- Enter a name for the new project and select Create.

This will open the *Davinci Resolve* program display.

# Setting the Davinci Resolve preferences

✓ From the *upper left* corner of the display, select

Davinci Resolve, Preferences.

There are a number of preferences in Davinci Resolve that can be changed by the user. If you want to verify that the preferences in your system are the same as those used in this document, do the following:

- ✓ In the Editing dialog box, select User, Editing.
- ✓ In User, Editing dialog box, verify or set the following values.
  - Standard generator duration 8.
  - Standard transition duration 3.
  - Standard still duration 10.

These values can be changed during editing, but the above values provide a starting point.

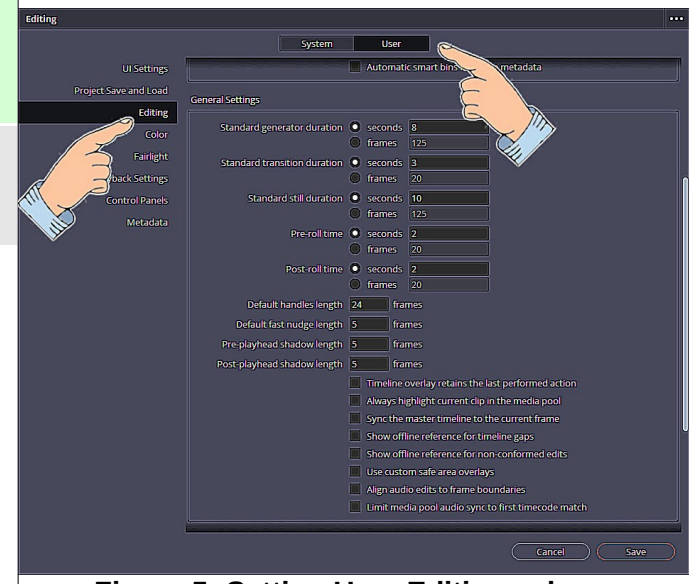

Figure 4: Selecting the Preferences option.

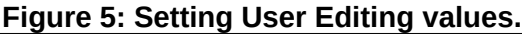

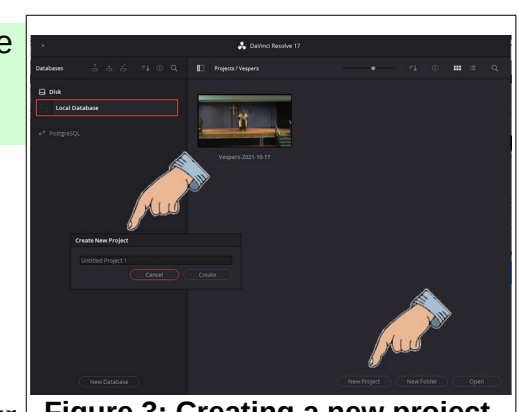

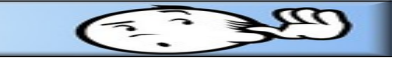

Figure 3: Creating a new project.

F\$ 10 10 10 V

Vinci Resolve File Edit Trim Timeline Clip Mark View Playback Fusion Color Fairlight Workspace

■ = = Search

Preferences...

Ctrl+

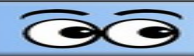

The **Davinci Resolve** display has a row of Workspace Page options along the bottom edge of the display. Each of these options displays a different workspace 'page.'

#### Select the Edit option.

Observe the *Media Pool* area in the upper left portion of the display. The Media Pool contains all of the files (including video, audio, and image files) available for use in the current project. The Media Pool can be populated several ways.

Right clicking in the Media Pool opens a context menu that includes an Import Media option.

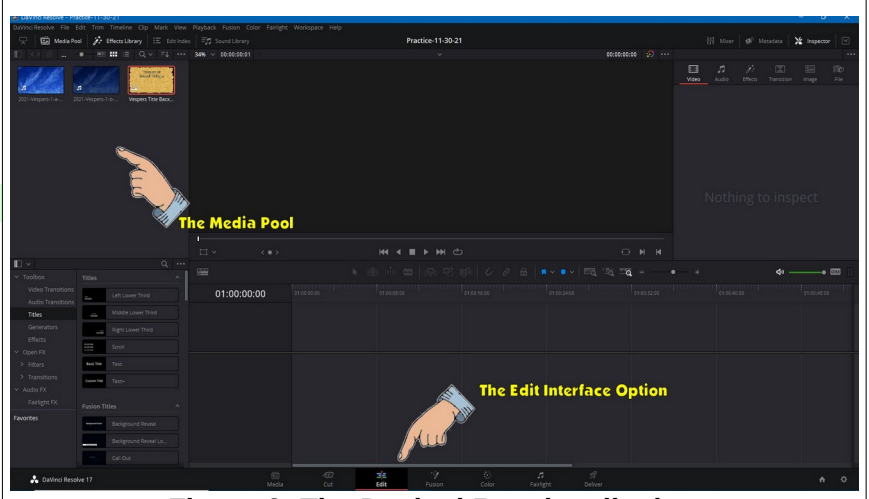

Figure 6: The Davinci Resolve display.

- Media files can be copied from a File Explorer window (*Ctrl+C*) and pasted (*Ctrl+V*) into the Media Pool.
- Media files can be dragged and dropped into the Media Pool.

Figure 7 shows files being dragged and dropped from a File Explorer window into the Media Pool.

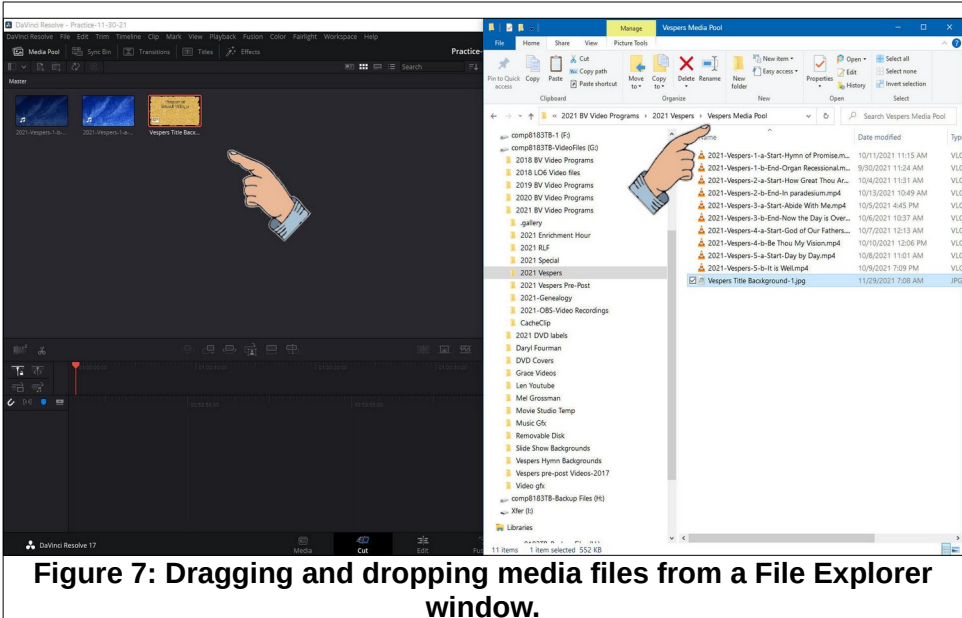

Figure 8 shows importing a Vespers mp4 file into the Media Pool. The process being used was as follows:

- The mouse was used to right click in the Media Pool area.
- Import Media was selected from the context menu.
- The Import Media dialog box was set to the file folder that contained the desired mp4 file.
- The Open button was selected.

There are two possibilities for editing Vespers videos. The first situation is where a DVD was

| DaVinci Resolve - Pr                                      | actice-11-30-21                    |                              |                                                |                         |                                                              |                    | - 0 X       |  |  |  |  |
|-----------------------------------------------------------|------------------------------------|------------------------------|------------------------------------------------|-------------------------|--------------------------------------------------------------|--------------------|-------------|--|--|--|--|
| DaVinci Resolve File                                      |                                    |                              |                                                |                         |                                                              |                    |             |  |  |  |  |
| 👾 🖾 Media Pr                                              | col 🥻 Effects Library 🗄 Edit Index | End Sound Library            | Practice-11-30-21                              |                         |                                                              | 👫 Morer 🗭 Metadata | X Inspector |  |  |  |  |
|                                                           | • • • • • • •                      | 34% > 00.00.00.01            |                                                | ۸                       | 03:03:03:03 😥                                                |                    |             |  |  |  |  |
| approxime.                                                |                                    | Import Media                 | ×                                              |                         |                                                              |                    |             |  |  |  |  |
| n n                                                       |                                    | ← → · ↑ 📜 « comp8183TE       | -VideoFiles (G:) > 2021 BV Video Programs > 20 | Vordings > 2021 Vespers | Vordings > 2021 Vespers v & P Search 2021 Vespers            |                    |             |  |  |  |  |
| 2021-11-21 19-26                                          |                                    | Operation of Manufacture     | (1                                             | 1-                      |                                                              |                    |             |  |  |  |  |
| addition                                                  |                                    | Organize • New folder        | /ru                                            | 0                       |                                                              |                    |             |  |  |  |  |
|                                                           |                                    | 🖈 Quick access               | Name                                           | Date                    | Type Size                                                    | Length             |             |  |  |  |  |
| Vespers Title Back                                        |                                    | <ul> <li>OneDrive</li> </ul> | 2021-11-21 19-26-09.mp4                        | 11/21/2021 8:20 PM      | VLC media file (.mp4) 2,625.1                                | 88 KB 00:53:47     |             |  |  |  |  |
|                                                           |                                    |                              | 2021-11-14 19-26-03.mp4                        | 11/14/2021 8:20 PM      | VLC media file (Jmp4) 3,537,5<br>VLC media file (Jmp4) 1941/ | 93 KB 00:53300     |             |  |  |  |  |
|                                                           |                                    | 3D Objects                   | A 2021-10-24 19-31-18.mp4                      | 10/24/2021 8:14 PM      | VLC media file (mp4) 2,481.0                                 | 182 KB 00:43:15    |             |  |  |  |  |
|                                                           |                                    | Desktop                      | A 2021-10-17 19-25-53.mp4                      | 10/17/2021 8:48 PM      | VLC media file (mp4) 2.358.0                                 | /27 KB 01:22:08    |             |  |  |  |  |
|                                                           |                                    | Documents                    |                                                |                         |                                                              |                    |             |  |  |  |  |
|                                                           |                                    | Downloads                    |                                                |                         |                                                              |                    |             |  |  |  |  |
|                                                           |                                    | Picturer                     |                                                |                         |                                                              | A                  |             |  |  |  |  |
|                                                           |                                    | Videos                       |                                                |                         |                                                              | Sur Sur            |             |  |  |  |  |
|                                                           |                                    | 📖 👻 🛃 Windows (C:)           |                                                |                         |                                                              |                    |             |  |  |  |  |
| III ~                                                     |                                    | comp8183TB-1 (F)             | v c                                            |                         |                                                              | 1.1.16             | - 777       |  |  |  |  |
| ✓ Toolbax                                                 |                                    |                              |                                                |                         |                                                              | mu                 | • •         |  |  |  |  |
| Video Transitions                                         | Left Lower Third                   | 01 File name: 20             | 21-11-21 19-26-09.mp4                          | 21 19-26-09.mp4         |                                                              |                    |             |  |  |  |  |
| Audio Transitions                                         | Middle Lower Third                 |                              |                                                |                         |                                                              | Apen Cancel        |             |  |  |  |  |
| TIDES                                                     | HIGH CONDITING                     |                              |                                                |                         |                                                              |                    |             |  |  |  |  |
| Effects                                                   | Right Lower Third                  |                              |                                                |                         |                                                              |                    |             |  |  |  |  |
| ✓ Open FX                                                 | Scroll                             |                              |                                                |                         |                                                              |                    |             |  |  |  |  |
| > Filters                                                 | Best Tile TEst                     |                              |                                                |                         |                                                              |                    |             |  |  |  |  |
| > Transitions                                             | Cutue Tele Text-                   |                              |                                                |                         |                                                              |                    |             |  |  |  |  |
| ✓ Audio FX                                                |                                    |                              |                                                |                         |                                                              |                    |             |  |  |  |  |
| Fairlight FX                                              |                                    |                              |                                                |                         |                                                              |                    |             |  |  |  |  |
| Favorites                                                 | Background Reveal                  |                              |                                                |                         |                                                              |                    |             |  |  |  |  |
|                                                           |                                    |                              |                                                |                         |                                                              |                    |             |  |  |  |  |
|                                                           | Compton to restor Co.              |                              |                                                |                         |                                                              |                    |             |  |  |  |  |
|                                                           |                                    |                              |                                                |                         |                                                              |                    |             |  |  |  |  |
| 💑 DaVinci Reso                                            |                                    | ା କା<br>Media Cu             | 17 😹 🖓 💮<br>it Edit Fusion Color               | r Fairlight Delw        |                                                              |                    |             |  |  |  |  |
| Figure 0, the porting of Versere file into the Media Deal |                                    |                              |                                                |                         |                                                              |                    |             |  |  |  |  |
| Figure 8: Importing a Vespers file into the Media Pool.   |                                    |                              |                                                |                         |                                                              |                    |             |  |  |  |  |

played for the Vespers Pre and Post videos. The second possibility is when the Pre and Post videos were played from a computer. The difference is that the resolution of DVD videos is 720x480 and this does not match the 1920x1080 resolution of the OBS recording. If a DVD was used for the Pre and Post videos, that section of the mp4 file should be replaced by the original 1920 x1080 Pre and Post video files.

If the Pre and Post videos were played from a computer, the next steps can be omitted.

Files can be imported from this folder: G:\2021 BV Video Programs\2021 Vespers\Vespers Media Pool

- ✓ Import the original mp4 Pre and Post video files into the Media Pool.
- ✓ Import the Vespers Title graphic-1.jpg file into the Media Poole.
- ✓ Import the Vespers mp4 file to be edited into the Media Pool.

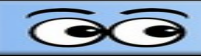

The Media Pool should now look similar to Figure 9.

If you drag the cursor across the thumbnail view of video files, you will see a preview of the video at the position of the cursor.

Once the Media Pool has been populated, the editing process can begin.

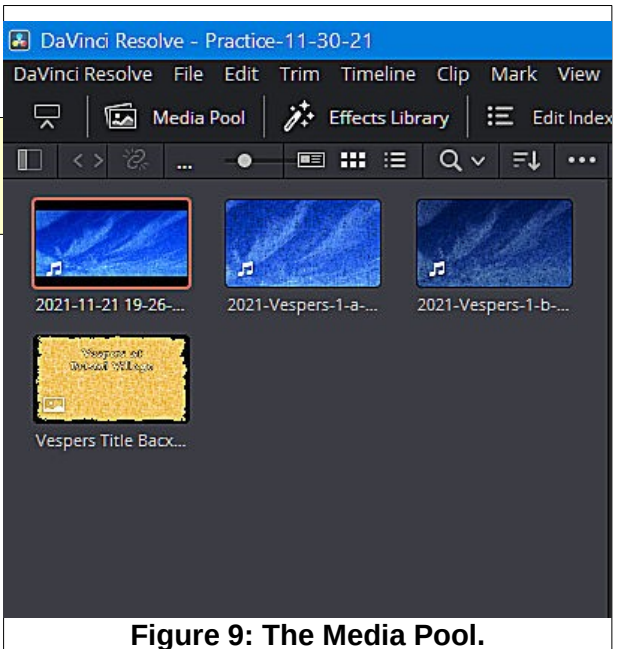

Figure 10 shows the title graphic image has been dragged to the timeline.

 Drag the title graphic image to the timeline.

The red arrow with a vertical line is the timeline cursor. This can be positioned anywhere on the timeline

You should get into the habit of saving you work after each significant edit. This way, if you mess things up you can always close the project without saving and reopening it with the last saved version.

 Press Ctrl+S to save your project.

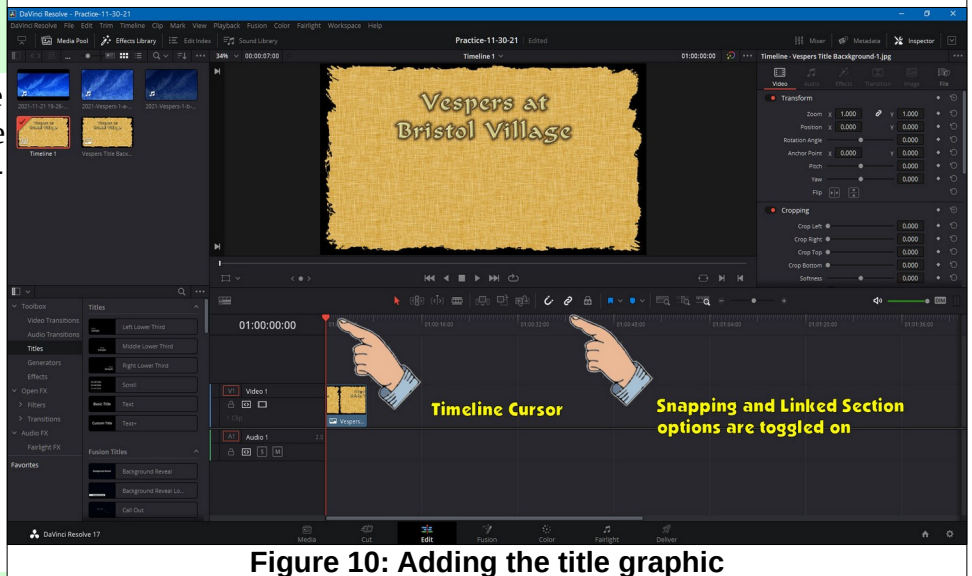

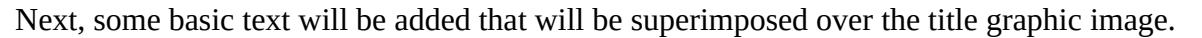

Figure 11 shows the text options.

- First, the *Effects Library* must be toggled on #1,
- In the Effects Library, the *Titles* option must be selected #2,
- In the Titles area, the Basic Text option should be selected #3.

When the above options have been selected, a text object can be dragged to the timeline.

 Drag a *text object* to the timeline (just above the title image) and drop it on the Video 2 track..

The Video 2 timeline track will appear as you drag the text object onto the timeline.

Figure 12 shows a text object dragged to the timeline. This was done by clicking and dragging the text tool #1 to the timeline #2.

Place the timeline cursor on the text object.

When the text object is selected, the Inspector window #3 provides a number of options for setting text parameters.

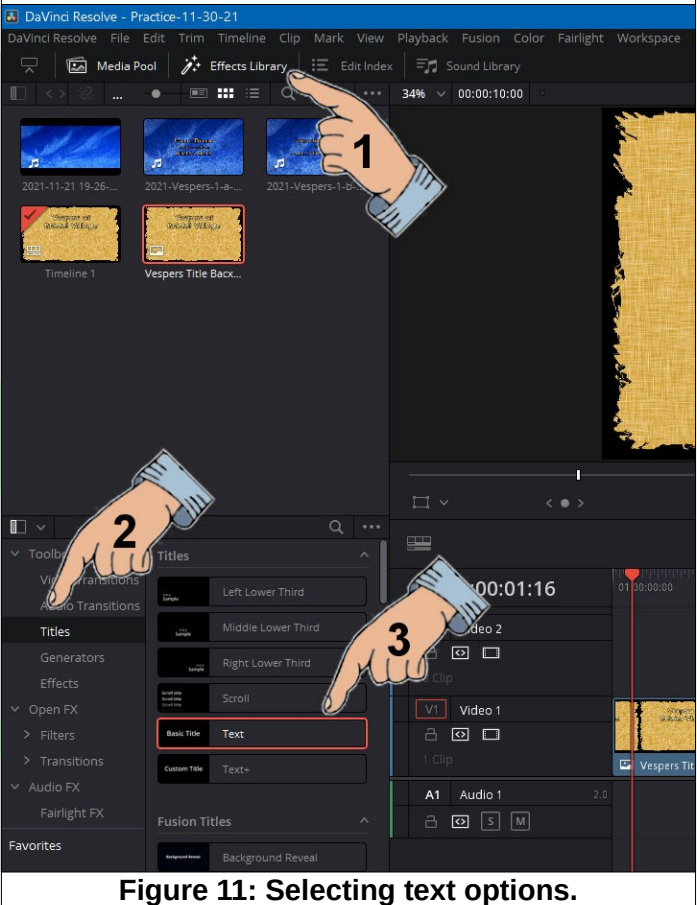

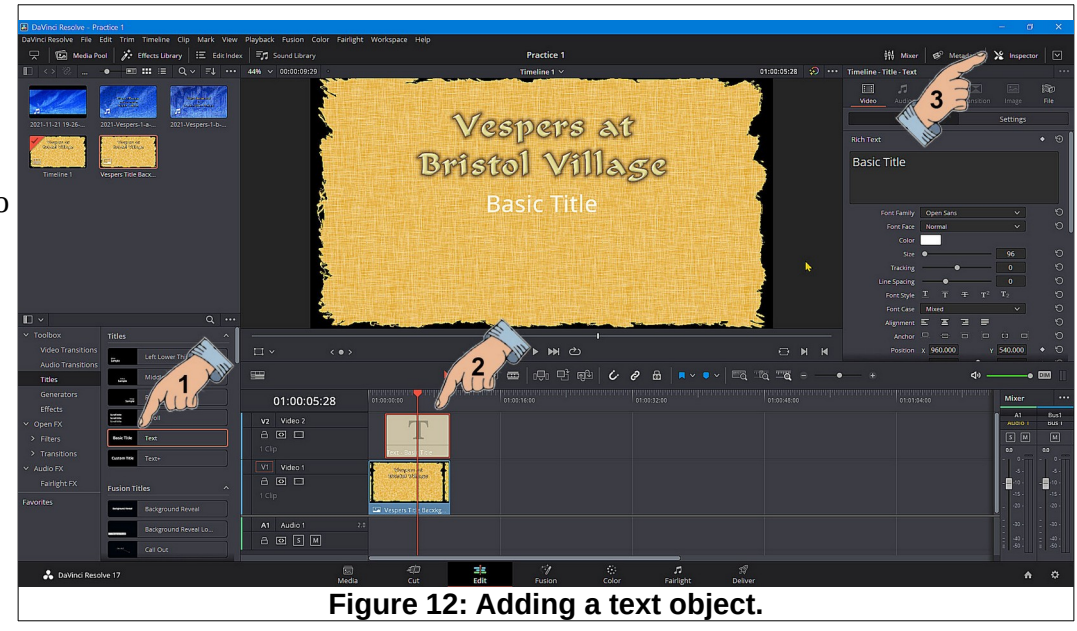

Next, the text object *Inspector* will be used to set the text parameters.

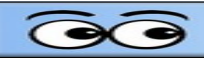

Figure 13 shows the *Inspector* when the text object has been selected.

There is a tool in the upper right corner of the display that will expand or contract the *Inspector* size.

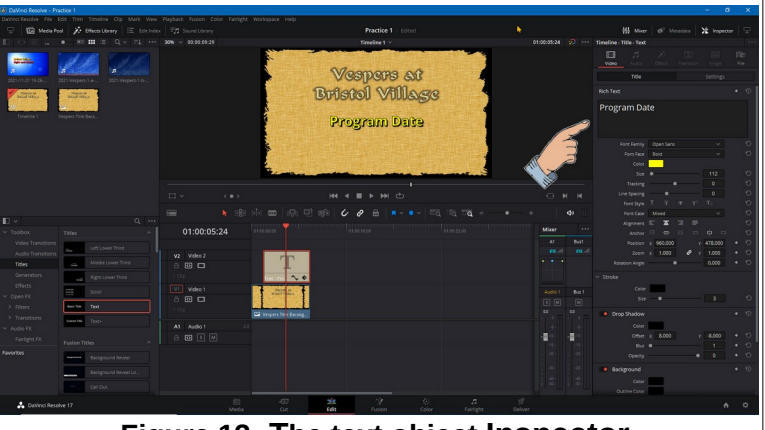

Figure 13: The text object Inspector.

The parameters for the title object have been set as follows:

- > The text was changed to Program Date.
- The Font Face was set to Bold.
- The text Color was set to yellow.
- The Size was set to 112.
- The Alignment was set to Center.
- The Y Position was set to 478.
- > The Stroke color was set to Black.
- The Stroke Size was set to 3.
- The Drop Shadow was enabled.
- The Drop Shadow X Offset was set to 8.
- The Drop Shadow Y Offset was set to -8.
- The Drop Shadow Blur was set to 8
- > The Drop Shadow Opacity was set to 95.

✓ Edit the Title text to be similar to Figure 14.

Press Ctrl+S to save your project.

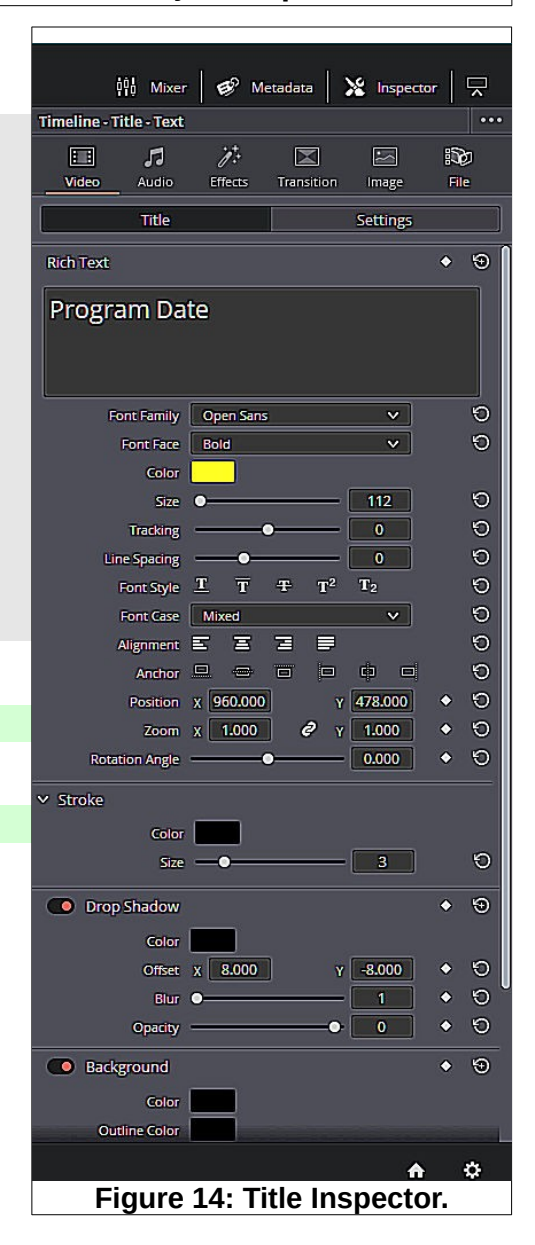

# Adding a video to the timeline

The next section is only to be used when the Pre and Post Vespers DVD videos were used. If the Pre and Post Vespers videos were played from a computer it is not necessary to add the Pre and Post Vespers mp4 files.

#### ✓ Drag and drop the Pre Vespers video from the Media Pool to the timeline.

Figure 15 shows the timeline after adding the Pre Vespers video. If the **Snap** tool is toggled on it will be easy to place the mp4 file next to the title image with no gap between the two.

Now it is time to add the program mp4 file to the timeline. Observe the timeline scroll bar along the bottom edge of the display this can be dragged to reposition the timeline view.

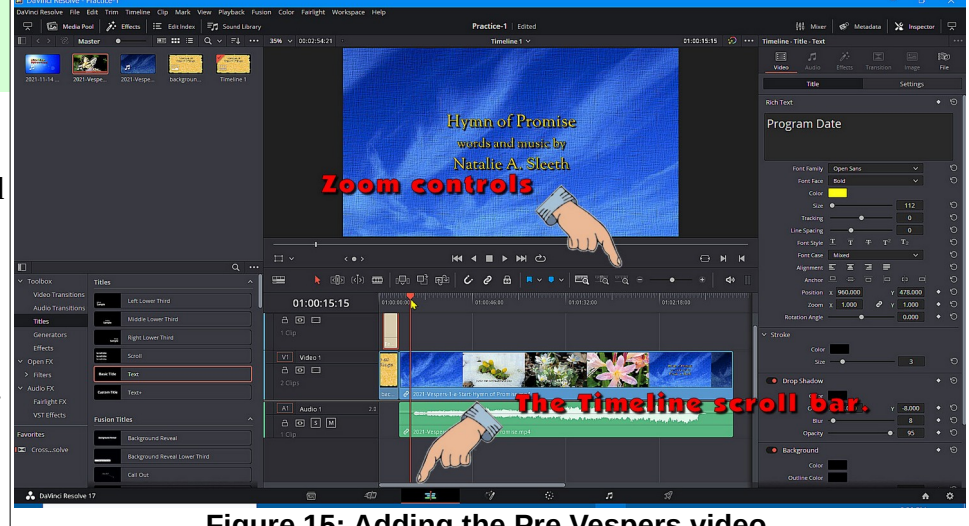

Figure 15: Adding the Pre Vespers video.

- ✓ Drag and drop the program mp4 file from the Media Pool to the timeline.
- Use the zoom controls to adjust the timeline view.
- Place the timeline cursor at the point where the prelude begins (#1 in Figure 16).

Zooming in and adjusting the timeline position will help locate the desired location. Also, the left and right cursor control arrows on the keyboard can help fine tune the timeline cursor.

Pressing the spacebar will start and pause playing the video clip.

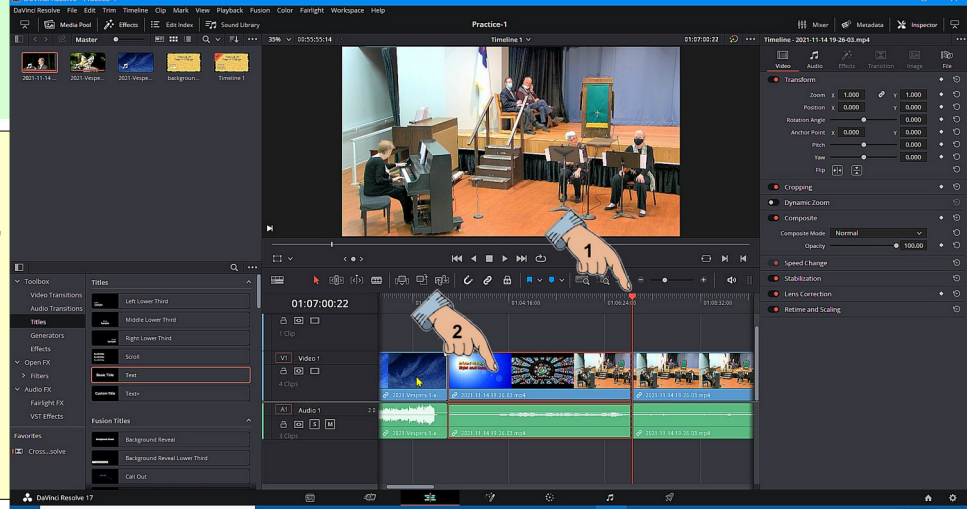

Figure 16: Trimming a selection.

- ✓ Use the shortcut Ctrl+\ to split the video.
- Click somewhere in the section of video to be removed #2. (There should be a red border around the selected object.)
- Press the Delete key to remove the selection.

#### Adding a video to the timeline

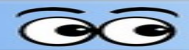

The system will **auto ripple** the selection. This means that when a selection is deleted from the middle of a timeline, the following video will automatically be moved to fill the gap.

Next, the end of the mp4 program video will be trimmed.

- Move the timeline cursor to the end of the *postlude*. (Typically there may be audience applause that should be included.
- Press Ctrl+/ to split the video.
- Select and delete the unwanted ending of the video.
- Drag and drop the Post
   Vespers video to the end of the timeline.

To finish the video, let's add the title graphic and title text to the end of the program.

Observe the *Go to previous edit*, and *Go to Next edit* tools as noted in Figure 18. These can be used to quickly jump between edit points in the timeline.

- Go to the *beginning* of the timeline and zoom in on the title graphic and title text objects.
- Select the title graphic and title text objects. (Select an object, hold the Ctrl key down, and select another object.)
- With the two objects selected press Ctrl+C to copy the objects.
- $\checkmark$  Go to the end of the timeline and zoom in.
- ✓ With the timeline cursor at the end of the video, press CtrI+V to place copies of the title graphic and text objects.

This finishes placing all of the objects for the program. An improvement can be made by adding a *transition* to the cuts between program objects.

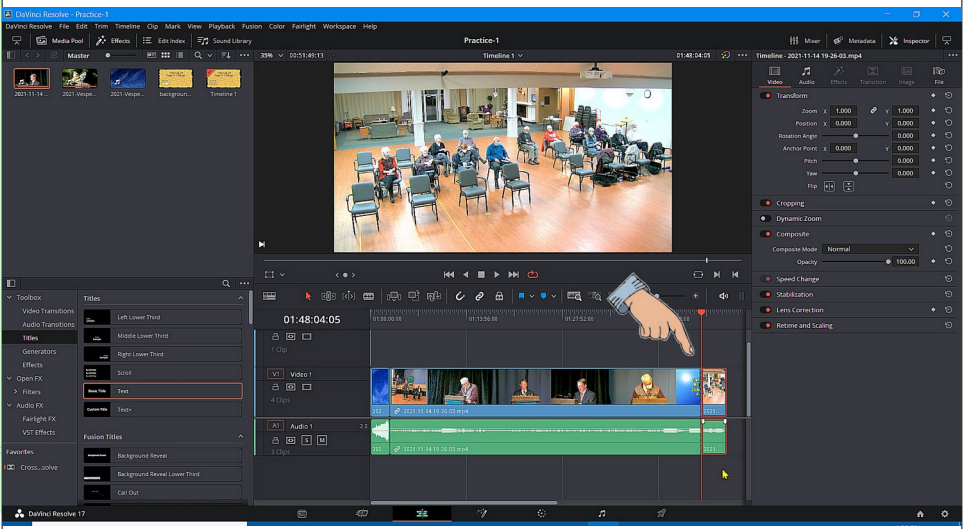

Figure 17: Trimming the end of the video.

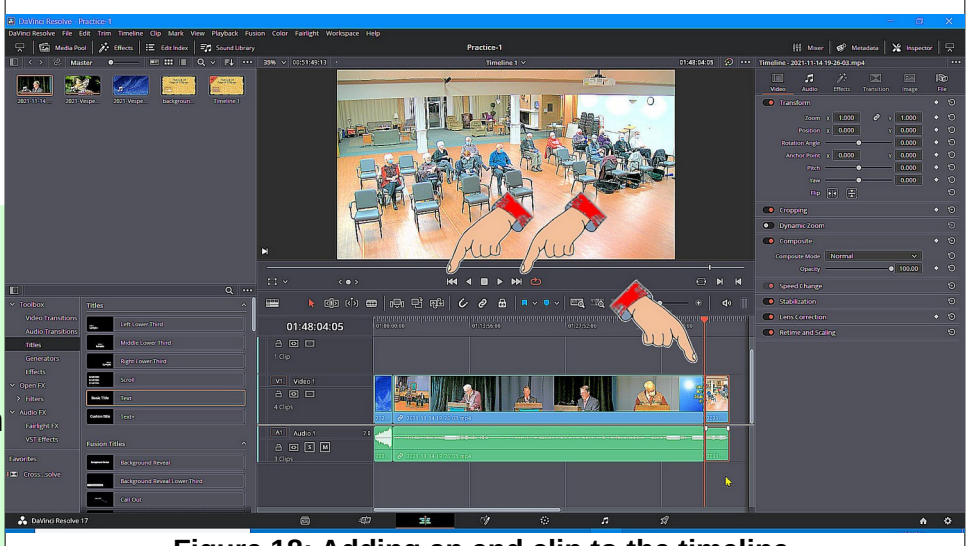

Figure 18: Adding an end clip to the timeline.

✓ Press Ctrl+S to save your project.

## **Adding transitions**

- ✓ Select an object, then press Ctrl+A to select all of the objects.
- ✓ In the *Toolbox* area select Video Transitions.

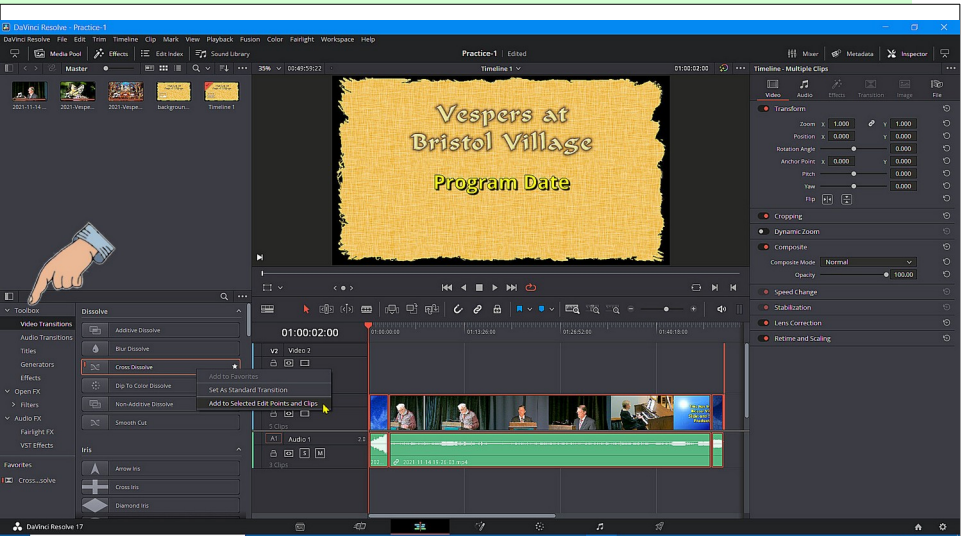

- *Right click* on Cross
   Dissolve.
- Select Add to Selected Edit Points and Clips.
- Select Trim Clips.

If you play the video, there will be a smooth transition between clips.

There are a number of adjustments that can be made to *transi tions*. For example, Figure 20 shows that a *Cross Dissolve* transition has been selected.

| Figure 19: Adding transitions.      |                  |                       |                                  |                                                |               |               |  |  |  |  |
|-------------------------------------|------------------|-----------------------|----------------------------------|------------------------------------------------|---------------|---------------|--|--|--|--|
| HII                                 | M<br>I           |                       |                                  |                                                |               |               |  |  |  |  |
|                                     |                  | ·                     | <                                |                                                |               |               |  |  |  |  |
| ✓ Toolbox                           | Dissolve         |                       | ^                                |                                                | k             | <b>دا</b> > ۱ |  |  |  |  |
| Video Transitions                   |                  | Additive Dissolve     |                                  |                                                | 01:00:0       | 2:00          |  |  |  |  |
| Titles                              | ۵                | Blur Dissolve         |                                  | V2                                             | Video 2       |               |  |  |  |  |
| Generators                          | $^{I}$ $\propto$ | Cross Dissolve        | <b>*</b> ]                       | 8                                              |               | _             |  |  |  |  |
| Effects <ul> <li>Open FX</li> </ul> |                  | Dip To Color Dissolve | Add to Favorit<br>Set As Standar | Add to Havorites<br>Set As Standard Transition |               |               |  |  |  |  |
| > Filters                           | P                | Non-Additive Dissolve | Add to Selecte                   | d Edit Poir                                    | nts and Clips | 5             |  |  |  |  |
| ✓ Audio FX                          | Ei               | gure 20: Adding       | Transitions                      | 8                                              |               | ~             |  |  |  |  |

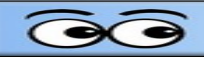

In Figure 21 a cross dissolve transition has been selected. The *Duration* has been set to *2* seconds, and the *Ease* option has been set to *In & Out*.

 Press Ctrl+S to save your project.

# Exporting an mp4 file

Once the editing is finished, an mp4 file can be generated.

Figure 22 shows the procedure for rendering the mp4 file.

- ✓ #1 Select the Deliver page.
- ✓ #2 Set the file name and browse to the desired file location.
- ✓ Set the format to mp4.
- ✓ #3 Select Add to Render Queue.
- ✓ #4 Observe the Job List.
- ✓ #5 Select Render All.

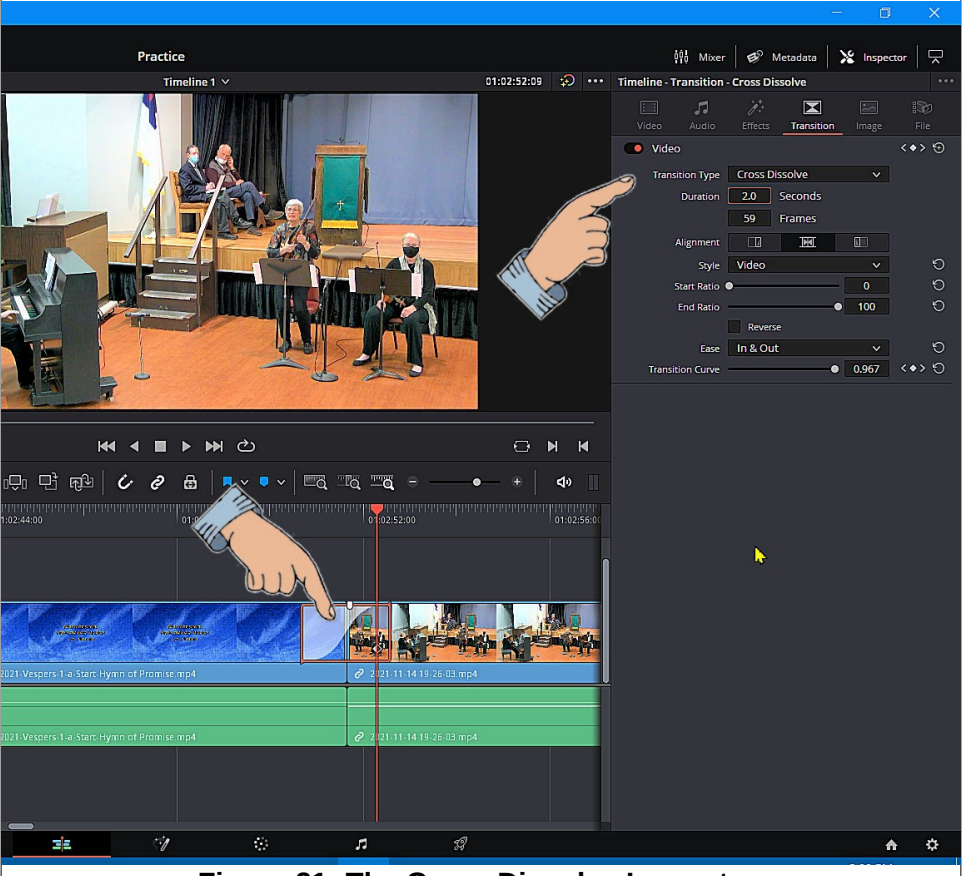

Figure 21: The Cross Dissolve Inspector.

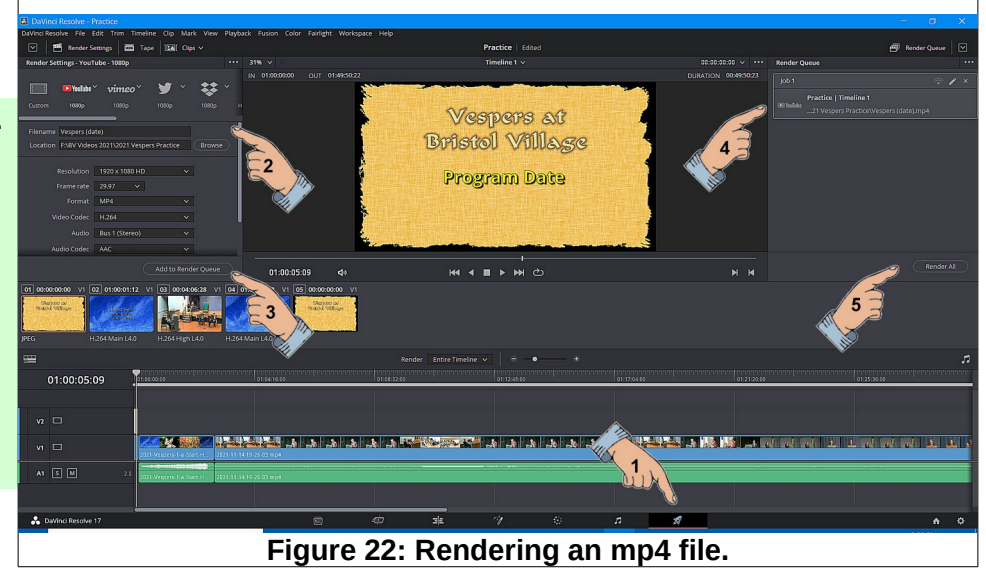

## Fixing Audio volume issues.

There are times when different parts of a program have different sound volumes. These issues can be fixed using Davinci Resolve. Here is an example.

Figure 23 shows that the sound volume for the Vespers Pre Video is much louder than the Vespers program.

- Select the clip for volume adjustment.
- In the *Inspector* area, use the volume slider to change the volume of the clip.

**NOTE**: You can also fine tune the volume by entering a value in the volume text box. Also, the height of the sound track can be adjusted by dragging the bottom edge of the track.

데 여기 🚥 🕞 🗗 편화 👉 🥔 🔒 🗖

In Figure 23, the spoken portion of the program is not as loud as the hymn. To fix this, a new clip can be created.

- ✓ Place the timeline cursor at the end of the desired new clip and press Ctrl+\.
- Select the new clip and adjust the volume.
- Repeat this process until the timeline shows uniform volume throughout.

Figure 24 shows that the volume in the different clips has been adjusted to match.

The improved version can now be rendered to an mp4 file.

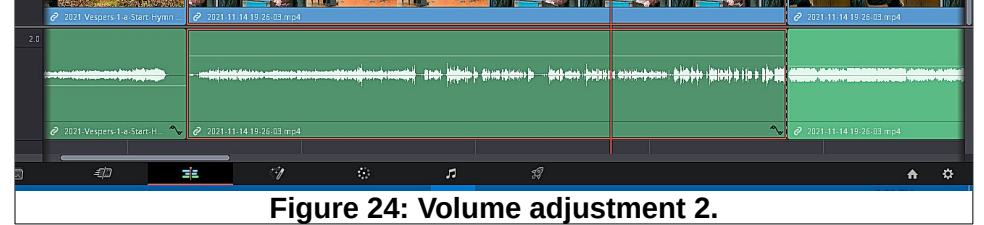

![](_page_11_Picture_15.jpeg)

![](_page_11_Picture_16.jpeg)